## Español

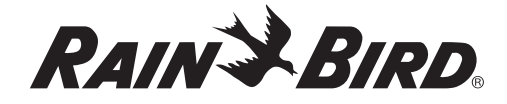

## ESP-RZ/RZX

Guía de referencia rápida

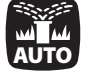

Automático Automático es el modo de funcionamiento normal.

• Presione el botón **AUTOMÁTICO** (AUTO) para regresar al funcionamiento normal.

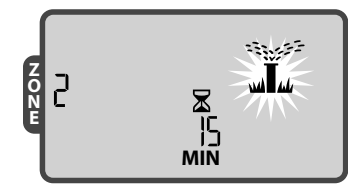

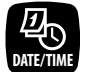

Fecha/hora Programación de la fecha y

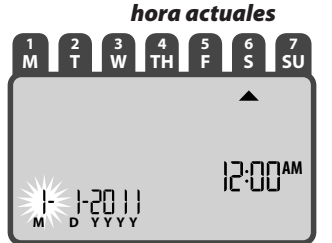

- Presione el botón FECHA/HORA (DATE/TIME).
- Presione + o para ajustar la selección actual.
- Presione SIGUIENTE (NEXT) o ATRÁS (BACK) para seleccionar el valor que desea cambiar.

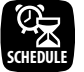

## Programación de zonas

Creación de programas de riego

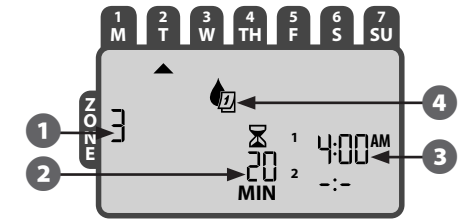

 Presione el botón PROGRAMAR (SCHEDULE) zona y después siga los pasos 1 a 4.

#### Para seleccionar una zona:

- Presione + o para seleccionar el número de ZONA (ZONE) deseado y después presione SIGUIENTE (NEXT).
- **2** Para programar el tiempo de riego:
- Presione + o para seleccionar el TIEMPO DE FUNCIONAMIENTO deseado y después presione SIGUIENTE (NEXT).
- Para programar las horas de inicio de riego:
- Presione + o para seleccionar la primera HORA DE INICIO y después presione SIGUIENTE (NEXT).
- REPITA el procedimiento cuantas veces lo desee para programar HORAS DE INICIO adicionales para esa zona.

- **NOTA:** Si presiona **SIGUIENTE** (NEXT) con -:-(APAGADO) parpadeando en la pantalla, siga con
- el paso 4. **NOTA:** las **HORAS DE INICIO** de riego se acumulan automáticamente.
- Para programar los días de inicio de riego:

#### Presione + o – para seleccionar una de las cuatro opciones disponibles:

- Días personalizados: para programar el riego en los días de la semana seleccionados, siga el paso 4a.
- Días impares: para programar el riego todos los días de calendario impares (1, 3, 5,... 29, etc.), siga el paso 4b.
- Días pares: para programar el riego todos los días de calendario pares (2, 4, 6,... 30, etc.), siga el paso 4c.
- Días cíclicos: para programar el riego a intervalos (cada 2 días, 3 días, etc.), siga el paso 4d.

#### 4a Días personalizados

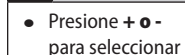

y después presione **1)** Siguiente (Next).

> y después presione **Siguiente**

(Next)

 Presione ENCENDIDO (ON) para activar o APAGADO (OFF) para desactivar el DÍA SELECCIONADO que parpadea. El cursor avanzará al siguiente DÍA SELECCIONADO.

**REPITA** el procedimiento para cada día de la semana que desee.

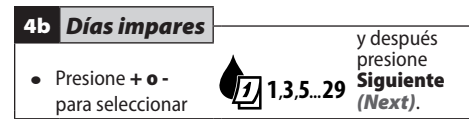

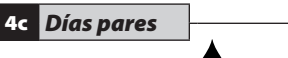

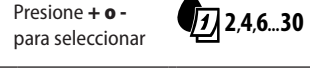

 4d Días cíclicos

 • Presione + • 

 para seleccionar

 Siguiente (Next).

- Presione + o para seleccionar el CICLO DE DÍAS deseado y después presione SIGUIENTE (NEXT).
- Presione + o para seleccionar la FECHA DE INICIO deseada y después presione SIGUIENTE (NEXT).

#### — DESPUÉS –

**REPITA** los pasos 1 a 4 para las zonas adicionales que desee.

# Al finalizar la programación, presione el botón AUTOMÁTICO (AUTO).

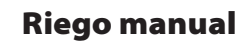

Inicio del riego de inmediato.

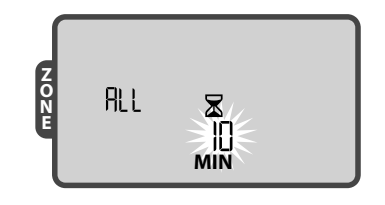

- Presione el botón de riego **MANUAL** (MANUAL).
- Presione + o para seleccionar TODAS (ALL) las zonas o cualquier zona INDIVIDUAL y después presione SIGUIENTE (NEXT).
- Presione + o para programar el TIEMPO DE FUNCIONAMIENTO deseado y después presione SIGUIENTE (NEXT) para iniciar el riego.
- NOTA: solo las estaciones con HORAS DE INICIO
- Y TIEMPOS DE RIEGO programados realizarán el riego manual.
- NOTA: Para detener el riego manual, presione el botón APAGADO (OFF) y después presione el botón AUTOMÁTICO (AUTO) para regresar al funcionamiento normal.

NOTA: Si se están regando TODAS las zonas, al presionar SIGUIENTE (NEXT) se iniciará el riego de la siguiente zona.

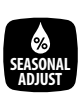

OFF

!

?

#### Ajuste estacional Aumento o disminución

de la duración del riego en TODAS las zonas.

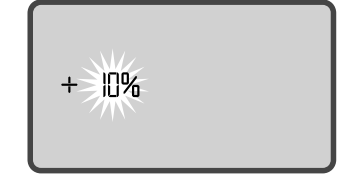

- Presione el botón AJUSTE ESTACIONAL (SEASONAL ADJUST).
- Presione + o para aumentar o disminuir el AJUSTE del porcentaje.

### Apagado Interrupción de todo el riego

- Presione el botón APAGADO (OFF) para cancelar de inmediato todo el riego activo. No se realiza riego automático cuando el sistema está APAGADO. Los programas de riego permanecen almacenados en la memoria aunque se apague el controlador o si se corta la energía eléctrica.
- NOTA: Presione el botón AUTOMÁTICO (AUTO) para regresar al funcionamiento normal. NO se realiza riego automático si el controlador permanece en el modo APAGADO.
  - **NOTA:** Instale dos pilas AAA para retener la fecha y hora en caso de corte de energía.
  - www.rainbird.com/ESP-RZX
  - **NOTA**: Este aparato no está diseñado para ser usado por personas (niños incluidos) con capacidades físicas, sensoriales o mentales reducidas, o falta de experiencia y conocimiento, a menos que hayan recibido instrucción o supervisión relativa al uso del aparato por una persona responsable de su seguridad.

Este aparato no es un juguete. Vigile que los niños no jueguen con él.

**ADVERTENCIA:** Si el cable de alimentación de un programador de exteriores está dañado, debe ser sustituido por un cable o conjunto especial procedente del fabricante o del servicio técnico autorizado.

Si el cable de alimentación de un programador de interiores está dañado, debe ser sustituido por el fabricante, servicio técnico autorizado o personal de similar cualificación para evitar peligros.